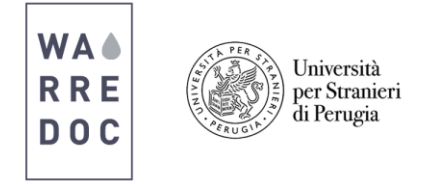

## 1 How to install ArcMap and ArcGIS Pro on desktop

- Visit <u>www.esri.com</u> and click on **ArcGIS for Desktop**.
- Click on the free trial tab and complete the form. You will automatically receive an email from ESRI.
- To activate your account, open your email and click in the blue link (left).

| • Now create your ESRI account (right).                                                                                                    | To complete the activation of your trial, please p                                                                                                    | provide the                                                                                                    |  |
|----------------------------------------------------------------------------------------------------|----------------------------------------------------------------------------------------------------|----------------------------------------------------------------------------------------------------|--|
| o activate your account, click the following link or copy it into your browser:                                                                                                    | following information:                                                                                                    |                                                                                                    |  |
| ttps://arcgis.com/features/login/activation.html?activationcode=84d3b32361f6522f3175                                                                                                    | Create a New Username<br>WASUP2016                                                                                                    | Create a New Username<br>WASUP2016                                                                                                    |  |
|                                                                                                    | 6 to 128 characters in length, letters and numbers only.                                                                                                    |                                                                                                    |  |
| set up your organization.                                                                                                    | Password Confirm Passwo                                                                                                    | ord                                                                                                    |  |
| t Up Your Organization                                                                                                    | Password must be at least 8 characters and                                                                                                    |                                                                                                    |  |
|                                                                                                    | have at least one number and one letter.                                                                                                    |                                                                                                    |  |
| c you for logging in as the administrator of this organization. Mease finish setting up your organization by provising<br>portent information below.                                                                                                    | Email Address                                                                                                    |                                                                                                    |  |
| unization name Specify the name of your organization as you'd like it to appear on the home page and any                                                                                                    | ffebronio.pena@gmail.com                                                                                                    |                                                                                                    |  |
| correspondence with the members of your organization. This name may be modified latter as<br>messary. The name may contain up to 55 divendent.                                                                                                    | Organization<br>Specify the name of your organization as you'd like it to appear                                                                                                    | Organization<br>Specify the name of your organization as you'd like it to appear on the home                                                              |  |
| nization short name                                                                                                    | page and any correspondence with the members of your organ<br>may be modified later as necessary. The name may contain up t                                                                                                    | page and any correspondence with the members of your organization. This names may be modified later as necessary. The name may contain up to 55 character |  |
| Please specify a short have - an acryonym or abovevation - bit your organization. The lited<br>unique prime that the lite your organization - bit your constraints of the lited state of the lited state of the state of the state o  | Organization                                                                                                    | Organization                                                                                                    |  |
| The 181 to user conscionts have note will be:                                                                                                    | Security Question                                                                                                    |                                                                                                    |  |
| juage                                                                                                    | What city were you born in?                                                                                                    |                                                                                                    |  |
| Please chose the default linguage for monthers of your anyamization. The choice of language<br>the second second seco | Answer                                                                                                    |                                                                                                    |  |
| anonymous users will see Anotits Chiline in the locale of their browser. Signed-in users who have<br>configured their language in their profile will deplay in that language.                                                                                                    | Perugia                                                                                                    |                                                                                                    |  |
| Language: Browser Delauit · ·                                                                                                    | Terms of Use View                                                                                                    | w in full win                                                                                                    |  |
| Course a traject to detrimine the definite basemage gallary. On defaults basemage, and the default basemage and the default basemage and the default basemage and the default basemage and the default basemage basemage basemage basemage basemage basemage basemage basemage basemage basemage basemage basemage basemage basemage basemage and extent by existing the default basemage and extent by existing the default basemage and extent by existing the default basemage and extent by existing the default basemages and extent by existing the default basemages and extent by existing the default basemages and extent by existing the default basemages and extent by existing the default basemages and extent by existing the default basemages and extent by existing the default basemages and extent by existing the default basemages and exist the default basemages and exist the default basemages and     | IMPORTANT—READ CAREFU<br>Unless superseded by a signed license agreement between<br>willing to license Products to you only if you accept al<br>contained in this License Agreement. Private read the<br>and conditions of the License Agreement. If you in on<br>a conditions of the License Agreement. If you in on | ILLY<br>veen you and<br>ll terms and o<br>re agreed to to<br>ot agree to th<br>>                                                                          |  |
| effy<br>Allow access to the organization through HTTPS only                                                                                                    | ► I accept the terms & conditions<br>Read the Terms of Use in other languages                                                                                                    |                                                                                                    |  |
|                                                                                                    | CREATE MY ACCOUNT CANCEL                                                                                                    |                                                                                                    |  |
| Set up the Contact Us link that appears at the bottom of the page. Use a valid website URL or valid maintor link syntax.                                                                                                    |                                                                                                    |                                                                                                    |  |
| Contact Up: Duample: mailto:support@domain.com                                                                                                    |                                                                                                    |                                                                                                    |  |
| SAVE AND CONTINUE LOG ME OUT, PLUWORK ON THIS LATER.                                                                                                    |                                                                                                    |                                                                                                    |  |

• After you complete the procedure, a welcome message will appear on your screen. Click on the blue button to **download ArcMap** and **ArcGIS Pro** to complete the process.

|                                                                                                    | Learn Arc GIS - Lesson Gallery Support                                                                                                    |                                             |                                                                | 🕂 Francisco 🐐 English 🐐 🎯 esri                                                                                                    |  |  |
|----------------------------------------------------------------------------------------------------|----------------------------------------------------------------------------------------------------|---------------------------------------------|----------------------------------------------------------------|----------------------------------------------------------------------------------------------------|--|--|
|                                                                                                    | ArcGIS Free Trial                                                                                                    |                                             | A REAL PROPERTY OF                                             |                                                                                                    |  |  |
|                                                                                                    | Hello Francisco Pena!<br>Trial Status: 62 days remaining                                                                                                    |                                             |                                                                |                                                                                                    |  |  |
|                                                                                                    | Access<br>software                                                                                                    | Activate<br>software                        | Invite 4<br>additional users                                   | Learn how to<br>use ArcGIS                                                                                                    |  |  |
|                                                                                                    | Access software<br>Downski and activity Article Proc or Sen's other reade-to-use agos to by the entire Article partners.                                       |                                             |                                                                |                                                                                                    |  |  |
|                                                                                                    | ArcGIS for Desktop<br>Download ArcMap and ArcGIS Pro.                                                                                                    |                                             |                                                                |                                                                                                    |  |  |
|                                                                                                    | Choose your language:<br>English •<br>Some products are not available in all                                                                                   | ArcGIS Pro with these extensions            | ArcMap with these extensions                                   | ArcMap and ArcGIS Pro require activation<br>before use. See Activate software for details of<br>the process for each.<br>Authorization number (ArcMap): |  |  |
| Welcome Francisco Pena ×                                                                                                    | languages. The downloads provided are<br>the latest released version for your<br>language choice.                                                              |                                             | Other downloads:<br>🚣 Tutorial Data<br>📥 Data Interoperability | EVA299334369                                                                                                    |  |  |
| Your ArcGIS Online trial account is now active. Download ArcMap, ArcGIS Pro, and other<br>ready-to-use apps to experience the entire ArcGIS platform. | ArcGIS Online                                                                                                    |                                             | Data Reviewer     Workflow Manager     Go To ARCGIS ONLINE     |                                                                                                    |  |  |
| Click the Get the Apps link to download apps now. To download later, click your name from the top of the site and click the Trial Downloads link.     | You to the indextropletion is now extrem.<br>To return to this page later, click your name at the top right of the site and click the<br>That Downloads in the |                                             |                                                                |                                                                                                    |  |  |
| GET THE APPS CONTINUE WITH ARCGIS ONLINE                                                                                                    |                                                                                                    |                                             |                                                                |                                                                                                    |  |  |
|                                                                                                    | Ready-to-Use Apps<br>Use these apps with ArcGIS Online.                                                                                                    |                                             |                                                                |                                                                                                    |  |  |
|                                                                                                    | AppStudio for ArcGIS<br>Visit Download page                                                                                                    | Collector for ArcGIS<br>Visit Download page | Explorer for ArcGIS<br>Visit Deveload page                     | Maps for Office<br>Viiit Downlead page                                                                                                    |  |  |
|                                                                                                    | Navigator for ArcGIS<br>Visit Download page                                                                                                    | Operations Dashboard<br>for ArcGIS          | Additional Apps<br>Visit the ArcGIS Marketplace                |                                                                                                    |  |  |

Water Resource Research and Documentation Centre (WARREDOC) Università per Stranieri di Perugia - Piazza Fortebraccio 4, 06123 Perugia +39.075.57461 - <u>warredoc@unistrapg.it</u>